## lalent

## **Talent International**

Self-service password reset with OneLogin

1. Go to <u>https://talentinternational.onelogin.com</u> on your personal laptop/phone and press Forgot Password

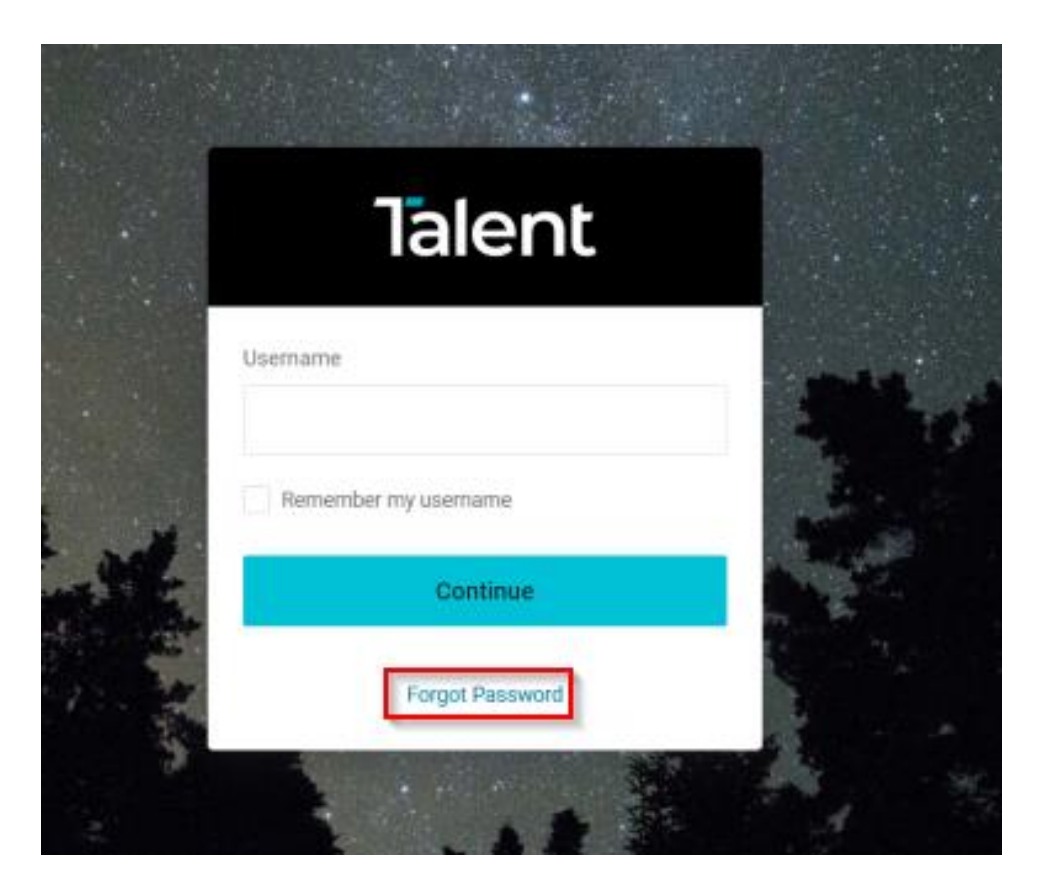

2. It will ask for your username so please enter your email address in the Username field and press **Continue** 

|                  | Talent                                                             |      |
|------------------|--------------------------------------------------------------------|------|
|                  | Reset Your Password                                                |      |
| 4                | Enter your email address or username below to reset your password. | C In |
|                  | Username<br>arjun.pokhrel@talentinternational.com                  |      |
| 27.) -<br>27.) - | Continue                                                           |      |
| NJ               | Back to Sign In                                                    |      |

3. You will be prompted to select authentication factor to verify your identity so please select OneLogin Protect.

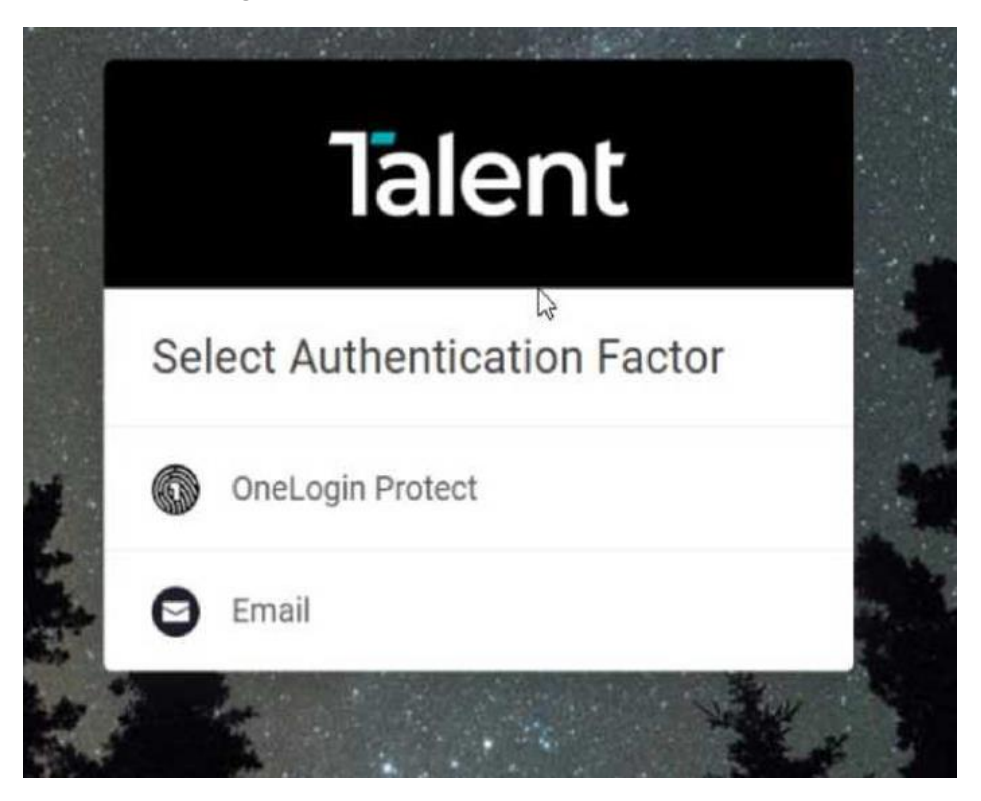

4. You will get a push notification on your OneLogin Protect application on your phone so press **Accept**, and it will let you change your password.

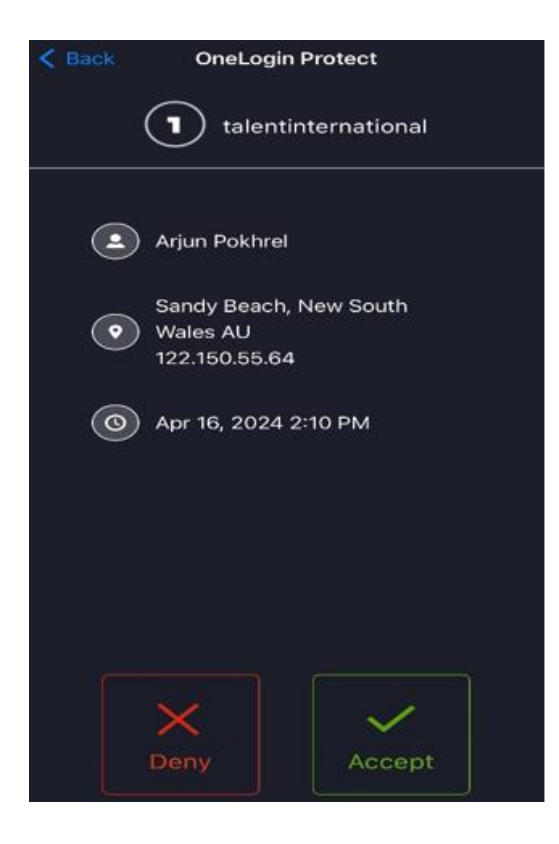

5. You will be prompted to set a new password. The new password must be more than characters and contain at least 1 uppercase letter, one lowercase letter, and one number. Once you enter new password, press **Submit**, and your password will be reset.

A strong password is essential for protecting your sensitive information and preventing unauthorized access, so we recommend using reliable password generators to create strong, random password. Here are a couple of trusted options <u>https://www.useapassphrase.com</u> or https://www.dinopass.com.

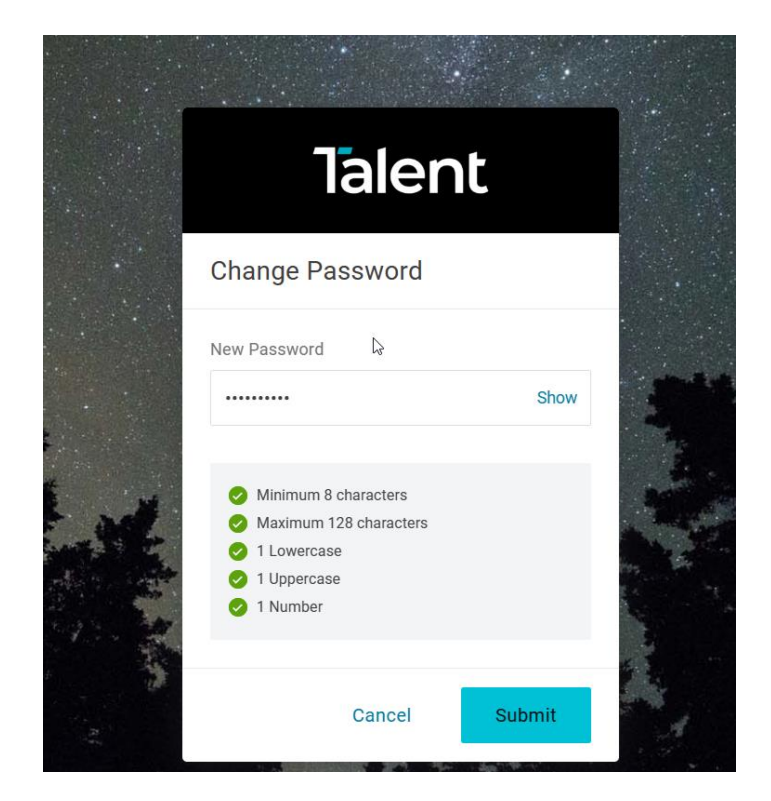

Any issues please do not hesitate to contact the IT Helpdesk on:

Phone: +61 2 8240 9555 (or ext. 9555) or Email: Helpdesk@talentinternational.com